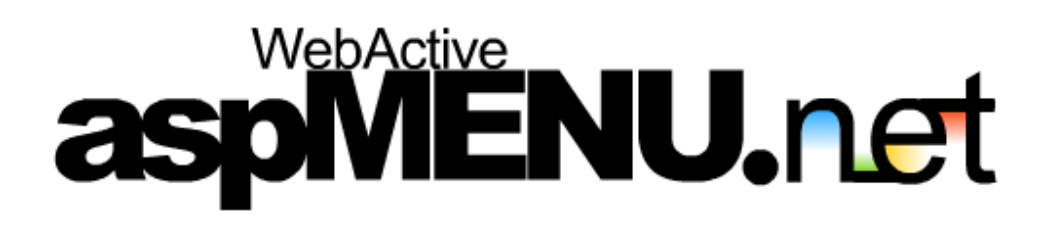

User Manual: Specifying Content

## TABLE OF CONTENTS

| Specifying Content3                                                                     |
|-----------------------------------------------------------------------------------------|
| Overview3                                                                               |
| How do I setup menu content through a new XML file?                                     |
| Step 1: Set the DataSource property3                                                    |
| Step 2: Create a new XML File                                                           |
| Step 3: Add the ASPMenu schema4                                                         |
| Step 4: Specify the target schema in the XML file5                                      |
| Step 5: Specify menu content6                                                           |
| Step 6: Set the XmlFile property7                                                       |
| Step 7: Run the web application7                                                        |
| How do I setup menu content through an existing XML file?7                              |
| Step 1: Set the DataSource property7                                                    |
| Step 2: Add an existing XML File8                                                       |
| Step 3: Set the XmlFile property8                                                       |
| Step 4: Run the web application8                                                        |
| How do I setup menu content programmatically?8                                          |
| Step 1: Set the DataSource property8                                                    |
| Step 2: Add a reference to the WebActive namespace8                                     |
| Step 3: Build the menu programmatically9                                                |
| Step 4: Run the web application10                                                       |
| How do I setup menu content through a database connection?10                            |
| Step 1: Set the DataSource property10                                                   |
| Step 2: Create your database10                                                          |
| Step 3: Add database file to your web application (Ignore this step if your database is |
| available on an external server)12                                                      |
| Step 4: Define the connection string12                                                  |
| Step 5: Run the web application13                                                       |

## **SPECIFYING CONTENT**

#### Overview

This section explains how to setup the content of your menu. aspMENU.net allows you to set up your menu's content through an XML file, through a database connection or programmatically. This section assumes that you have already added an instance of aspMENU.net to your web form as described in the Initial Setup section.

### How do I setup menu content through a new XML file?

#### Step 1: Set the DataSource property

Navigate to the **DataSource** property in the property grid and set it to **XML**.

#### Step 2: Create a new XML File

Click on **File** g **Add New Item...** from the top menu. A window similar to the one shown in Figure 2.1 should be displayed to you.

| Add New Item - Tutorial |                       |                        |                          | ×                    |
|-------------------------|-----------------------|------------------------|--------------------------|----------------------|
| <u>C</u> ategories:     | Templates:            |                        | 010                      | 5-5-<br>5-5-<br>5-5- |
| ⊞ 🦳 Web Project Items   | HTML Page             | Frameset               | Style Sheet              | •                    |
|                         | XML File              | ा<br>छ छ<br>XML Schema | XSLT File                |                      |
|                         | Web Custom<br>Control | Code File              | Static<br>Discovery File | •                    |
| A blank XML file        |                       |                        |                          |                      |
| Name: XMLFile1.xml      |                       |                        |                          |                      |
|                         | pen 🔻                 | Cancel                 | Help                     |                      |

Figure 2.1

Select the **XML File** icon, type in a **Name** and click **Open**. A new XML file has now be added to your project.

#### Step 3: Add the ASPMenu schema

Click on **File** g **Add Existing Item...** from the top menu. You will be presented with a window that allows you to select the ASPMenuSchema.xsd file. Navigate to the location where you installed aspMENU.net (by default, aspMENU.net will be installed in C:\Program Files\WebActive Corporation\ASPMenu.NET\), select the **ASPMenuSchema.xsd** file and click **Open**. The ASPMenuSchema.xsd file should now be available in the solution explorer as displayed in Figure 2.2.

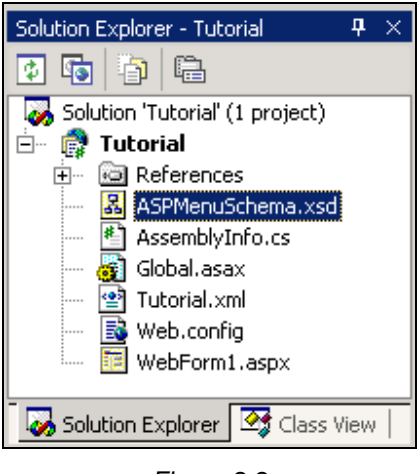

Figure 2.2

#### Step 4: Specify the target schema in the XML file

Double click on the XML file you just created. This should open the XML file ready for editing. Right click anywhere within the XML editing window and select **Properties** (see Figure 2.3).

|            | View D <u>a</u> ta           |
|------------|------------------------------|
| Ж          | Cu <u>t</u>                  |
| e <u>e</u> | Сору                         |
| ß          | Paste                        |
|            | Past <u>e</u> as HTML        |
| $\times$   | Delete                       |
| 488        | <u>C</u> reate Schema        |
|            | Synchronize Document Outline |
|            | Add Task List Shortcut       |
| æ          | Properties                   |

Figure 2.3

You should now be presented with a window that allows you to select your target schema. In the **Target Schema** combo box select

http://tempuri.org/ASPMenuSchema.xsd and click OK. This is displayed in Figure 2.4.

| DOCUMENT Propert       | y Pages                              | x |
|------------------------|--------------------------------------|---|
| General                |                                      |   |
| <u>T</u> arget Schema: | http://tempuri.org/ASPMenuSchema.xsd |   |
| Encoding:              | Unicode (UTF-8)                      |   |
|                        |                                      |   |
|                        |                                      |   |
|                        |                                      |   |
|                        |                                      |   |
|                        |                                      |   |
|                        |                                      |   |
|                        |                                      |   |
|                        | IK Cancel <u>A</u> pply Help         |   |

Figure 2.4

#### Step 5: Specify menu content

You are now ready to setup the content for your menu. This is an easy process if the previous steps have all been completed correctly. It is done by using a combination of the **ASPMenu**, **MenuGroup** and **MenuItem** elements to define the menu structure and the **Caption** attribute of the **MenuItem** element to define menu content. Some sample XML is shown in Figure 2.5.

```
</MenuGroup>
</ASPMenu>
```

Figure 2.5

#### Step 6: Set the XmlFile property

Navigate to the **XmlFile** property in the property grid and set it to the relative location of the XML file you just created and edited. For example, if you called your XML file "myxml.xml" and placed it in the root directory of the web application then you would type "myxml.xml" (without the quotes) in the XmlFile property.

#### Step 7: Run the web application

You have now finished setting up the content of your menu and can run the web application to view the menu. The output produced by using the XML supplied in Figure 2.5 is displayed in Figure 2.6.

| File +  | New  |
|---------|------|
| Edit    | Open |
| View    |      |
| Project |      |

Figure 2.6

### How do I setup menu content through an existing XML file?

#### Step 1: Set the DataSource property

Navigate to the DataSource property in the property grid and set it to XML.

#### Step 2: Add an existing XML File

Click on **File** g **Add Existing Item...** from the top menu. You will be presented with a window that allows you to select your XML file. Navigate to the location of your XML file and click **Open**. Your XML file should now be available in the solution explorer.

#### Step 3: Set the XmlFile property

Navigate to the **XmlFile** property in the property grid and set it to the relative location of your XML file. For example, if you XML file is called "myxml.xml" and it is located in the root directory of the web application then you would type "myxml.xml" (without the quotes) in the XmlFile property.

#### Step 4: Run the web application

You have now finished setting up the content of your menu and can run the web application to view the menu.

## How do I setup menu content programmatically?

### Step 1: Set the DataSource property

Navigate to the **DataSource** property in the property grid and set it to **Programmatic**.

#### Step 2: Add a reference to the WebActive namespace

Go to the code behind the page for your web form and add a reference to the **WebActive** namespace. This is achieved by adding "**using WebActive.ASPMenu**" (without the quotes) to the top of your web forms logic. An example of this is shown in Figure 2.8.

```
using System;
...
using WebActive.ASPMenu;
namespace Tutorial
{
    public class WebForm1 : System.Web.UI.Page
    {
        ...
    }
}
```

Figure 2.8

#### Step 3: Build the menu programmatically

You are now ready to build your menu programmatically. To achieve this navigate to the section of your code where you want to create the menu (probably the **Page\_Load** event). Now you can start defining your menu's content by creating MenuItems and adding them to MenuGroups. Figure 2.9 shows an example of how to achieve this.

```
. . .
protected WebActive.ASPMenu.ASPMenu ASPMenul;
private void Page_Load(object sender, System.EventArgs e)
{
      //Create the RootGroup for the menu
      ASPMenu1.RootGroup = new MenuGroup( ASPMenu1 );
      //Create the MenuItems
      MenuItem item1 = new MenuItem( ASPMenu1 );
      item1.Caption = "File";
      MenuItem item2 = new MenuItem( ASPMenu1 );
      item2.Caption = "Edit";
      MenuItem item3 = new MenuItem( ASPMenu1 );
      item3.Caption = "View";
      MenuItem item4 = new MenuItem( ASPMenu1 );
      item4.Caption = "Project";
      MenuItem item5 = new MenuItem( ASPMenu1 );
      item5.Caption = "New";
      MenuItem item6 = new MenuItem( ASPMenu1 );
      item6.Caption = "Open";
      //Add items to the RootGroup
```

```
ASPMenul.RootGroup.Items.Add( item1 );
ASPMenul.RootGroup.Items.Add( item2 );
ASPMenul.RootGroup.Items.Add( item3 );
ASPMenul.RootGroup.Items.Add( item4 );
//Make a child group for item1
MenuGroup subgroup1 = item1.MakeGroup();
//Add items to the childgroup of Item1
subgroup1.Items.Add( item5 );
subgroup1.Items.Add( item6 );
}
```

Figure 2.9

#### Step 4: Run the web application

You have now finished setting up the content of your menu and can run the web application to view the menu. The output produced by using the code supplied in Figure 2.9 is displayed in Figure 2.10.

| File •  | New  |
|---------|------|
| Edit    | Open |
| View    |      |
| Project |      |

Figure 2.10

## How do I setup menu content through a database connection?

#### Step 1: Set the DataSource property

Navigate to the **DataSource** property in the property grid and set it to **Database**.

### Step 2: Create your database

To specify menu content through a database, aspMENU.net requires you to create your database with predefined relations. These relations, their relationships and their attributes are shown in Figure 2.11.

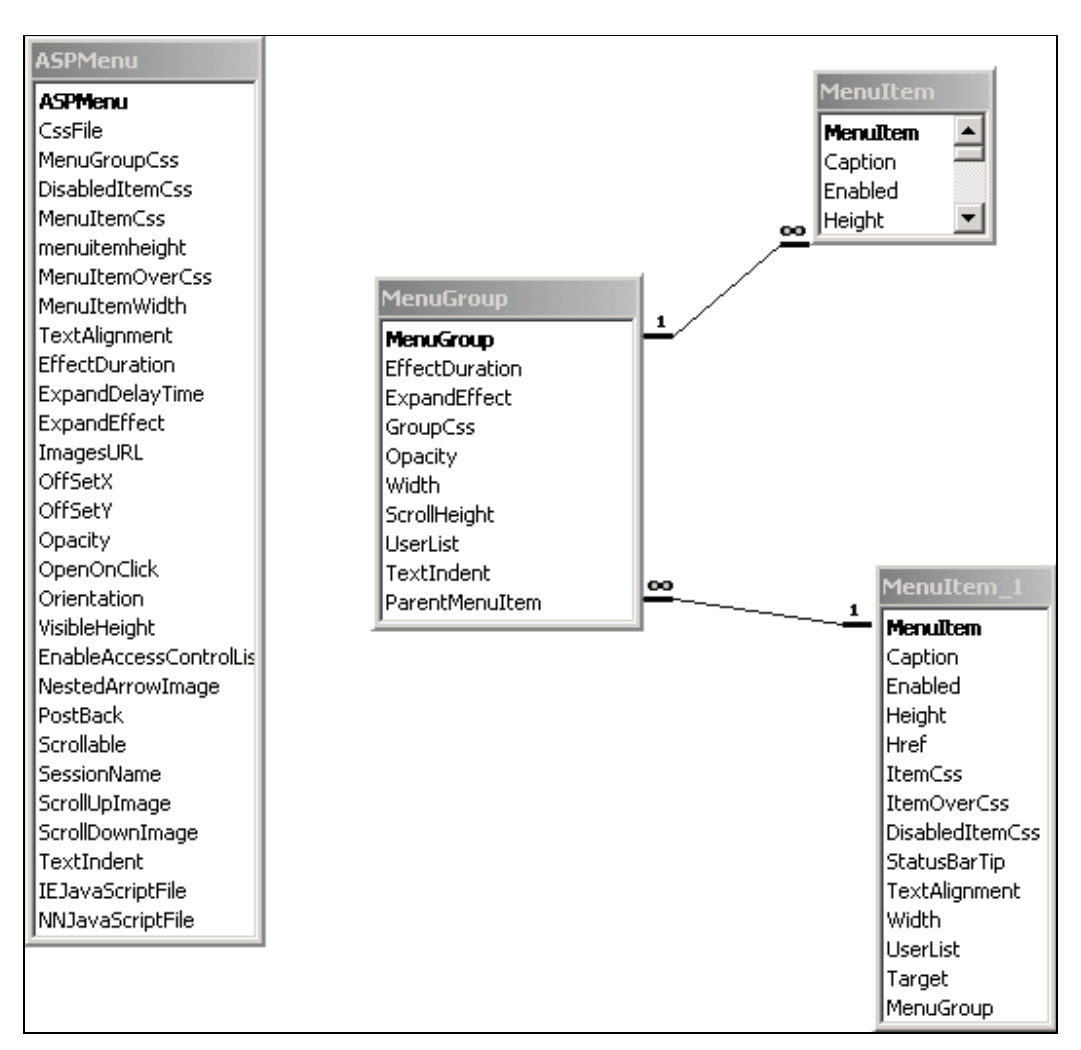

Figure 2.11

Some example relations are shown in Figure 2.12. Please note that in these relations only the attributes that contain a value have been included. When setting up your database please make sure that you include all the attributes for every relation, even if they are NULL. Also, we recommend that you follow the order of the attributes as set up in Figure 2.12. Specifically, the ParentMenuItem must be the last attribute in the MenuGroup relation and the MenuGroup attribute must be the last attribute in the MenuItem.

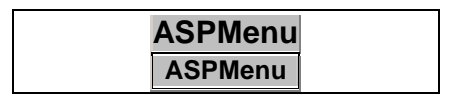

| ASPMenu                  |          |          |            |  |
|--------------------------|----------|----------|------------|--|
|                          |          |          |            |  |
| Ν                        | Menultem |          |            |  |
| Menultem                 | Ca       | ption    | MenuGroup  |  |
| Menultem                 | Fil      | е        | RootGroup  |  |
| Menultem2                | Ec       | lit      | RootGroup  |  |
| Menultem3                | Vie      | эw       | RootGroup  |  |
| Menultem4                | Project  |          | RootGroup  |  |
| Menultem5                | Ne       | w        | Item1Group |  |
| Menultem6                | Op       | ben      | Item1Group |  |
|                          |          |          |            |  |
| MenuGroup                |          |          |            |  |
| MenuGroup ParentMenuItem |          |          |            |  |
| RootGroup                | С        |          |            |  |
| Item1Grou                | ıр       | Menultem |            |  |
| Figure 2 12              |          |          |            |  |

# Step 3: Add database file to your web application (Ignore this step if your database is available on an external server)

Click on **File** g **Add Existing Item...** from the top menu. You will be presented with a window that allows you to select your database file. Navigate to the location of your database file and click **Open**. Your database file should now be available in the solution explorer.

#### Step 4: Define the connection string

You now have to define the connection string for your database. To achieve this navigate to the section of your code where you want to connect to the database (probably the **Page\_Load** event) and define the **DatabaseConnectionString** property of your menu. Figure 2.13 shows an example of how to do this for a MSAccess database. Note, the connection string using in this Figure is only appropriate for MSAccess databases.

```
protected WebActive.ASPMenu.ASPMenu ASPMenul;
private void Page_Load(object sender, System.EventArgs e)
{
    ASPMenul.DatabaseConnectionString = "Provider =
        Microsoft.JET.OLEDB.4.0;DataSource=" + Server.MapPath(
            "aspmenu.mdb" );
}
```

Figure 2.13

#### Step 5: Run the web application

You have now finished setting up the content of your menu and can run the web application to view the menu. The output produced by using the relations supplied in Figure 2.12 is displayed in Figure 2.14.

| File 🕨  | New  |
|---------|------|
| Edit    | Open |
| View    |      |
| Project |      |

Figure 2.14